## How to entry Feti072.com

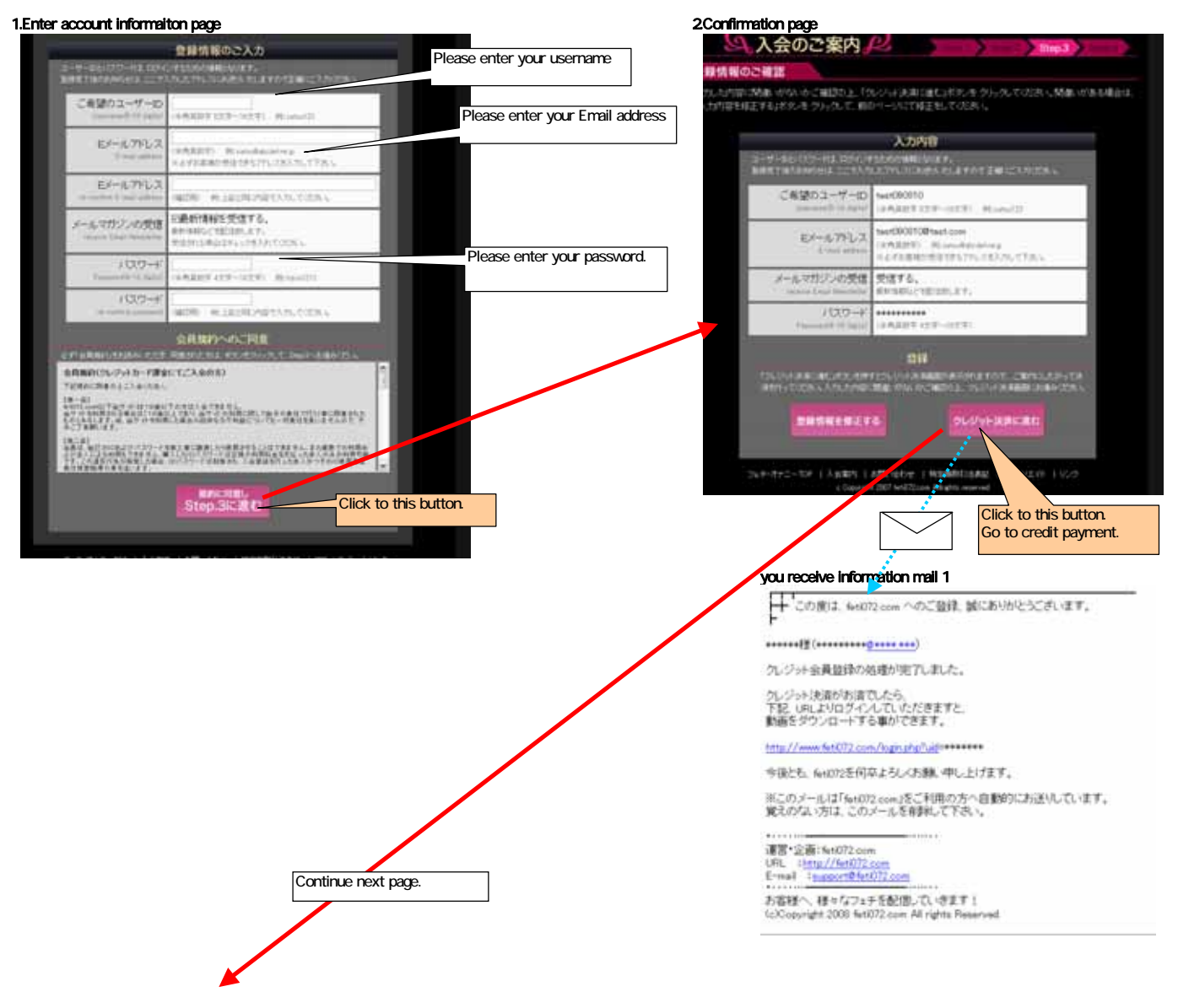

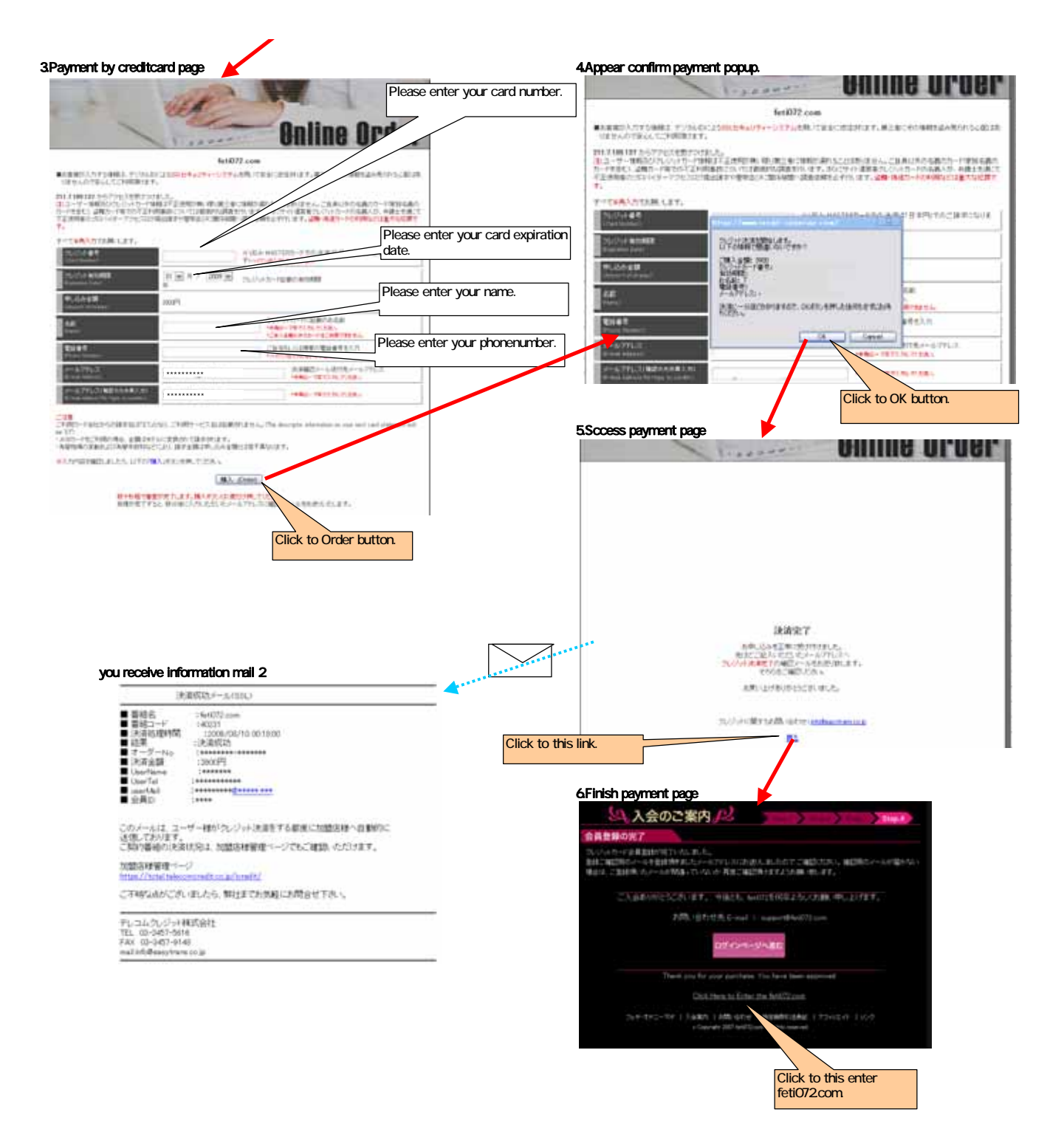